## راهنماي ثبت درخواست فرم تغيير رشته داخلي با كارنامه محرمانه در سامانه بهستان:

۱-از منوي درخواست فرم تقاضاي انتقال ، مهمان دائم و تغيير رشته را انتخاب نموده و سپس در قسمت مشخصات درخواست تغيير رشته با كارنامه محرمانه را انتخاب نماييد.

| ٢. | terminal and the second second s |        |                                                                                                    |     |                                 |    |  |
|----|----------------------------------------------------------------------------------------------------|--------|----------------------------------------------------------------------------------------------------|-----|---------------------------------|----|--|
| Τ. |                                                                                                    | Ŷ      |                                                                                                    |     |                                 |    |  |
|    | النبعال.                                                                                                    |        | 17 <sup>2</sup> 61 <sup>2</sup>                                                                                                    |     |                                 |    |  |
|    | تقيير رشته                                                                                                    |        |                                                                                                    |     |                                 |    |  |
|    | انتعال توام با تغيير رشته                                                                                                    |        |                                                                                                    |     |                                 | 0  |  |
|    | سهمان ذائم                                                                                                    |        | الم دانسگاه .                                                                                                    |     | تاريخ نامه موافقت بالشكاه مقبعد |    |  |
|    | تغيير شيوه اموراسي<br>الشير دوره                                                                                                    |        | 12447.6                                                                                                    |     |                                 |    |  |
|    | تغيير رشته با كارنامه محرمانه                                                                                                    | -      | A CONTRACTOR OF CONTRACTOR OFICIONO OFICIONO OFICIONO OFICIONO OFICIONO OFICIONO OFICIONO OFICIONO OFICIONO OFICIONO OFICIONO OFIC |     |                                 |    |  |
|    | تغيير رشته به شرط معدل                                                                                                    | 1      | نام كروه أمورشي                                                                                                    |     | مقطع جديد                       |    |  |
|    |                                                                                                    | O      |                                                                                                    |     |                                 | ©~ |  |
|    | Alter and                                                                                                    | 5-2-5- | كم رقته تحفيلي                                                                                                    | 12  | 4444 8361                       |    |  |
|    |                                                                                                    | 3      |                                                                                                    | ©   |                                 | *  |  |
|    | خليل التقال.                                                                                                    |        |                                                                                                    |     | نوع انتقال                      |    |  |
|    |                                                                                                    |        |                                                                                                    | (w) |                                 | Ý  |  |
|    | شيود تبورشي جديد                                                                                                    |        |                                                                                                    |     |                                 |    |  |
|    |                                                                                                    |        |                                                                                                    | 141 |                                 |    |  |

۲- سپس فرم مربوطه و اطلاعات درخواستی را تکمیل و گزینه ایجاد را کلیك نمایید.

|      | dealer in the                     |            |                  |                                               |    |
|------|-----------------------------------|------------|------------------|-----------------------------------------------|----|
|      | ا تقییر رشته یا کارنامه محرمانه 🗸 |            |                  |                                               |    |
|      | ترم تحصيلي.                       | 140        | 10 CM            |                                               |    |
| 1.2  | F~F1                              | <b>(E)</b> |                  |                                               |    |
| 1    | دانشلاده جديد                     |            | نام دانشکنده     |                                               |    |
| 1.1  | 11                                | ٢          | مهنديني مولا     |                                               |    |
| 1    | كرود آموزشي جديد                  |            | نام كروه تعوزتني | April Space                                   |    |
|      | 5+                                | 0          | alga             | كارشناسي                                      | ©~ |
| 1    | وقته جديد                         |            | نام رقته تعصيلي  | 40 AP (10)                                    |    |
|      | 11                                | C          | مهندسي مولا      | all <sub>101</sub>                            | v. |
| 1    | کد رشته محل جدید در ذقترچه ،      | ىنەچش      |                  |                                               |    |
|      |                                   |            |                  |                                               |    |
|      |                                   |            |                  |                                               |    |
| 1.82 |                                   |            |                  | ر <del>شته های درخواستی تا<i>م</i>د شده</del> |    |
|      |                                   |            |                  |                                               |    |
|      |                                   |            |                  |                                               |    |
|      |                                   |            |                  |                                               |    |
|      |                                   |            |                  |                                               |    |

۳- بعد از ایجاد درخواست خود را میتوانید از طریق کارپوشه سامانه بهستان مشاهده و از قسمت مشاهده گردش کار نیز میتوانید ادامه روند بررسي ونتیجه درخواست را مشاهده فرمایید.